## Attaching a document to a Requisition in Oracle.

• After entering a requisition, save the record. You will see the attachment icon on the toolbar of OracleApplications.

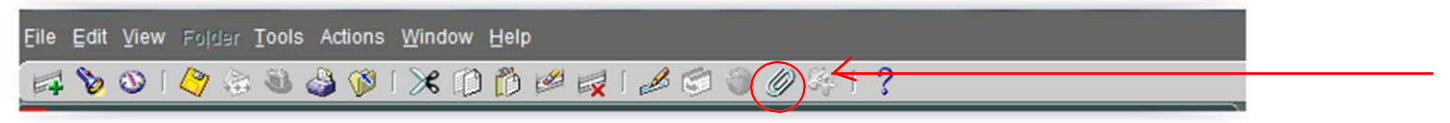

• Click on the icon above and you will see a screen appear as shown below.

| Eile Edit V | (iew Folder <u>T</u> ools <u>Window</u>     | Help  |                    | ⇒ <b>1 2</b>     |         |
|-------------|---------------------------------------------|-------|--------------------|------------------|---------|
| Attachme    | nts - 1, , 00000000000000000000000000000000 |       |                    |                  | : ≝ স × |
| Seq         | Category                                    | Title | Description        | May Be Changed   |         |
| Entit       | y Name: REQ Line                            |       |                    |                  |         |
|             |                                             |       |                    |                  |         |
|             | Polated Decuments                           |       | Publick to Catalog | Decument Catalog |         |
|             | . Zeisten moonwente                         |       |                    | Dugument Catalog |         |

• Enter the word "Miscellaneous" in the Category field.

| Eile Edit View Polder Tools Window   | Help     |                                         |               |                                         |      |
|--------------------------------------|----------|-----------------------------------------|---------------|-----------------------------------------|------|
| 🛤 🏷 🛇 । 🏈 🖗 🚳 🍪 🕅                    | × 10 👸 🛛 | 🖉 🙀 i 🍰 💭 i                             | ) 🖉 🤄 ! ?     |                                         |      |
| Attachments - 1, , Disclosed belower |          | 000000000000000000000000000000000000000 | ************* | 000000000000000000000000000000000000000 | ্র স |
| Main Source                          |          |                                         |               |                                         |      |
| Seq Category                         | Title    | Descr                                   | iption        | May Be Changed                          |      |
| 10 Miscellaneous                     |          |                                         |               |                                         | -    |
|                                      |          |                                         |               |                                         |      |
|                                      |          |                                         |               |                                         |      |
|                                      |          |                                         |               |                                         |      |
| Entity Name: REQ Line                |          |                                         |               |                                         |      |
|                                      |          |                                         |               |                                         |      |
|                                      |          |                                         |               |                                         |      |
|                                      |          |                                         |               |                                         |      |
|                                      |          |                                         |               |                                         |      |
|                                      |          |                                         |               |                                         |      |
|                                      |          |                                         |               |                                         |      |
|                                      |          |                                         |               |                                         |      |
|                                      |          |                                         |               |                                         |      |
|                                      |          |                                         |               |                                         |      |
|                                      |          |                                         |               |                                         | *    |
|                                      |          |                                         |               |                                         |      |
| Include Belated Documents            |          | Publish to Catalog                      |               | Document Catalog                        |      |
|                                      |          |                                         |               |                                         |      |
|                                      | _        |                                         |               |                                         | _    |
|                                      |          |                                         |               |                                         |      |

- Click on the "Source" tab and click on the field "Data Type".
- Click on the List of Value (3 dots) when the cursor is on the field.
- Select the Data Type "File".

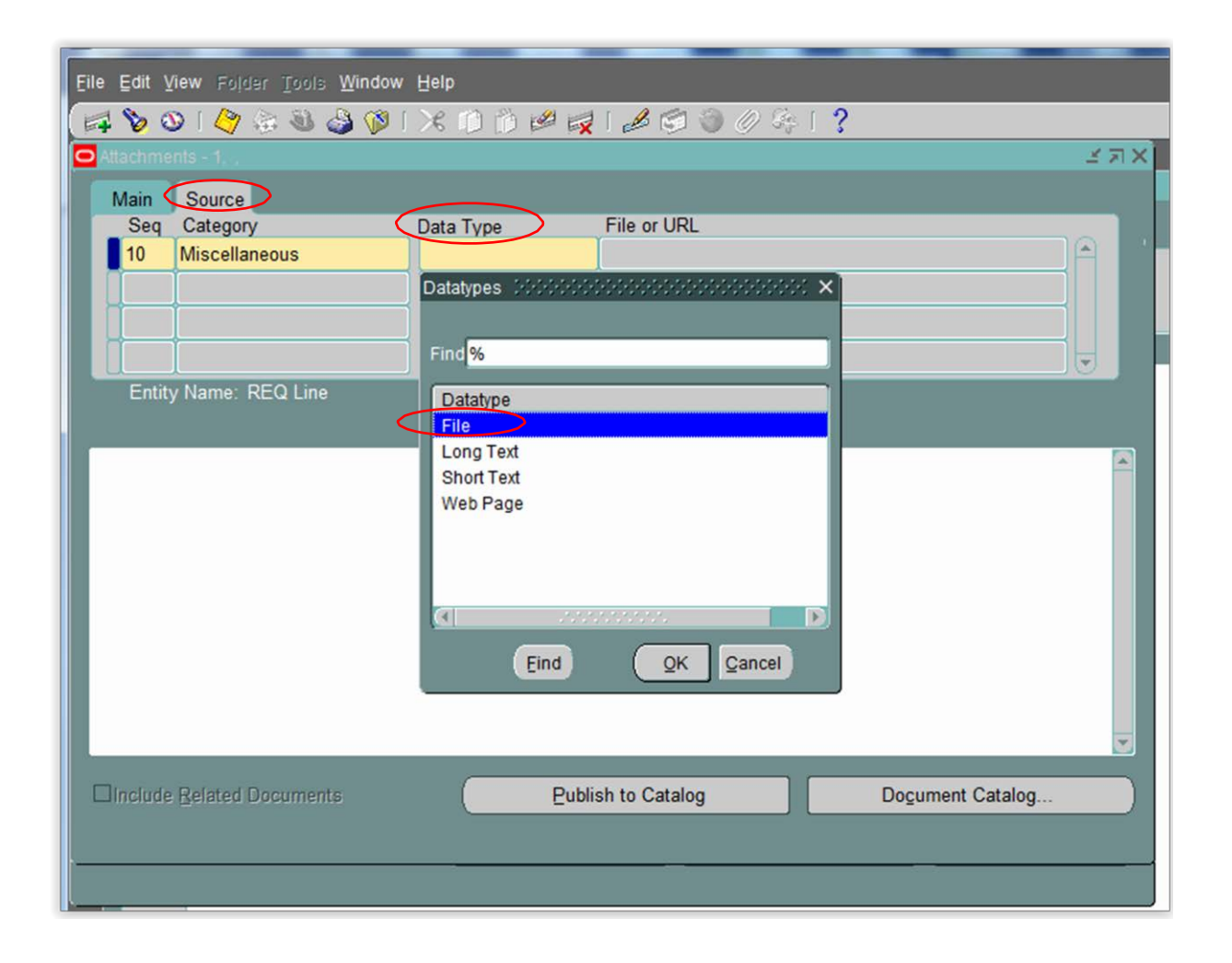

- As soon as you click on the value "File" in the List of value window, you will see the following screen.
- Do not click on any of the buttons yet!!!

| Eile Edit View Folder Tools Window Help |                      |                 |                                                                                                    |
|-----------------------------------------|----------------------|-----------------|----------------------------------------------------------------------------------------------------|
| । 🔀 🚳 🚳 🖓 🖉 🕐 🕄 🖉                       | 🛈 🖞 💋 🦼 🖉 🕲 🖉 🦃 ? 👘  |                 |                                                                                                    |
| OAttachments - 1, ,                     |                      | ≚л×             |                                                                                                    |
| Main Source                             |                      |                 |                                                                                                    |
| Seq Category Data 10 Miscellaneous File | Type File or URL     |                 |                                                                                                    |
|                                         |                      |                 |                                                                                                    |
|                                         |                      |                 | Top Ten List                                                                                                    |
| Entity Name: REQ Line                   | Open Document        |                 | <ol> <li>AutoCreate Documents</li> <li>Purchase Order Summary</li> <li>Purchase Orders</li> <li>Requisition Summary</li> <li>Control Purchasing Periods</li> <li>Professional Buyer Work Center: Supplier Set</li> </ol> |
| □Include <u>B</u> elated Documents      | Publish to Catalog D | ocument Catalog | Has the file been uploaded successfully?                                                                                                    |

• Look for a screen that looks as shown below on IE (Internet Explorer) or the browser that you are using. Look for the Browser header or the tab header "GFM Upload Page."

| ← → Ø http://e        | bdev2.nyit.edu:8005/OA_HTML/RF.jsp?function_id=1012076ł 🔎 🗸 👌  | New York Institute of Technol G Google   | Cracle Applications H         | Iome Pa 🦪 Oracle Applications R12     | <i> G</i> FM Upload Page 🛛 🗙      | ) n 🛧             |
|-----------------------|----------------------------------------------------------------|------------------------------------------|-------------------------------|---------------------------------------|-----------------------------------|-------------------|
| File Edit View F      | avorites Tools Help                                            |                                          |                               |                                       |                                   |                   |
| 🛄 🚖 🕘 New York Instit | ute of Tec 🧃 PanAm Travel 🧃 Oracle Production 🚯 Data Warehouse | Reporting 🗿 httpwww.nyit.edu-files 🚷 Goo | ogle 🚯 Home 🧃 @ Work Home 🗿 🛙 | irectory NYIT 길 NYIT Links 🔻 🍢 MyNYIT | 🖉 NYIT Intranet 🧧 Service Central |                   |
| NYIT                  |                                                                |                                          | 🔒 Navigator 🗸 📔               | Pavorites 💙 Diagnostics               | Preferences Help Close Win        | ndow              |
| File Upload           |                                                                |                                          |                               |                                       |                                   |                   |
| * Upload File         | Browse<br>Submit Cancel Clear                                  |                                          |                               |                                       |                                   |                   |
| About this Page       |                                                                | Diagnostics Preferences H                | elp Close Window              |                                       | Copyright (c) 2006, Oracle. All   | I rights reserved |

• Browse the directories and select the file that you would like to upload as shown in the screen below.

| NYIT                                    |                                                                                                    |                                                                                                    |                                                                                                    |                                                                                                    | 👘 Naviga | tor 👻 😡 Favorites 👻 | Diagnostics Preferences Help Close Window |
|-----------------------------------------|----------------------------------------------------------------------------------------------------|----------------------------------------------------------------------------------------------------|----------------------------------------------------------------------------------------------------|----------------------------------------------------------------------------------------------------|----------|---------------------|-------------------------------------------|
| File Upload                             |                                                                                                    |                                                                                                    |                                                                                                    |                                                                                                    |          |                     |                                           |
| * Upload Fie Browse Submit Cancel Clear | Choose File to Upload                                                                                                    | Documents >                                                                                                    | • [49]                                                                                                    | Search Documents                                                                                                    | P        |                     |                                           |
| Sout this Page :                        | Organice  New folder Forentes Forentes Forentes Forentes Forentes Forentes Forentes Forentes Forentes Forentes Forentes Forentes Forentes Forentes Forentes Forentes Forentes Forentes Forentes Forentes Forentes Forentes Forentes Forentes Forentes Forentes Forentes Forentes Forentes Forentes Forentes | Documents library<br>Industr: 2 locations<br>Name<br>What Markscane topPerss can be used on<br>What Markscane topPerss can be used<br>What Markscane topPerss can be used<br>What Markscane topPerss can be used<br>What Markscane topPerss can be used<br>What Markscane topPerss<br>What Markscane topPerss<br>What Markscane topP | unnet i terrente 202-202<br>III.2015.vnd<br>doc<br>ces EV efets 10122015 (2)<br>lincies and Procedures All<br>rementOCT 2015.stas<br>7012015_final.docx | Arrange by: Folder •<br>Arrange by: Folder •<br>Arrang Downson Jonas<br>des:<br>Edits_General Counsel Approve<br>Adl Files (°.7) |          |                     | Copyright (c) 2006, Grade: Aŭ righte r    |

• Once you select the file and click on the "Open," you will see the confirmation screen as shown below.

| File Edit View Favorites Tools Help                             | inks 🕶 🍢 MyNVIT 🗃 NVIT Intranet 🎒 Service Centr | al                                              |
|-----------------------------------------------------------------|-------------------------------------------------|-------------------------------------------------|
| NYIT                                                            | 🏦 Navgator 🔻 📓 Favoritos 🔫                      | Diagnostics Preferences Help Close Window       |
| File Upload                                                     |                                                 |                                                 |
| * Upload File C\Uaera\garms\Docum Browse<br>Submit Cancel Clear |                                                 |                                                 |
| About this Page Diagnostics Preferences Help Close Window       |                                                 | Copyright (c) 2000, Oracle. All rights reserved |
|                                                                 |                                                 |                                                 |

• Click on the "Submit" button and you will get a confirmation page as shown below.

| File Edit View Favorites Tools Help                                                                                                    |                                                                          |                                                  |
|----------------------------------------------------------------------------------------------------|--------------------------------------------------------------------------|--------------------------------------------------|
|                                                                                                    |                                                                          |                                                  |
| 🖕 🗿 New York Institute of Tec 🗿 PanAm Travel 🗿 Oracle Production 🚯 Data Warehouse Reporting 🗿 http://www.nyit.edu-files 🙁 Google 🚯 Home 🗿 @ Work Home 🗿 | Directory NYIT 🎉 NYIT Links 🔻 🍢 MyNYIT 🧃 NYIT Intranet 🗿 Service Central |                                                  |
| NYIT                                                                                                    |                                                                          | A 100 000 000 000 000 000 000 000 000 00         |
|                                                                                                    | 🔒 Navigator 👻 📑 Favorites 🛩                                              | Diagnostics Preferences Close Window             |
|                                                                                                    |                                                                          |                                                  |
| Confirmation                                                                                                    |                                                                          |                                                  |
| File unbad completed successfully.                                                                                                    |                                                                          |                                                  |
| <ol> <li>* Please close the web browser.</li> </ol>                                                                                                    |                                                                          |                                                  |
| <ol><li>* Return to the Attachments form and click the Yes button to indicate file upload is complete.</li></ol>                                        |                                                                          |                                                  |
|                                                                                                    | $\sim$                                                                   |                                                  |
| Diagnostics Preference Close V                                                                                                    | Vindow                                                                   |                                                  |
| About this Page                                                                                                    |                                                                          | Copyright (c) 2006, Oracle. All rights reserved. |

• Close the screen by clicking on "Close Window" on the right corner of the confirmation page.

 Go back to the Oracle screen as shown below and click on the "Yes" button in the decision pop-up window.

|                    |                                 |                |                | \                |       |                                                    |      |
|--------------------|---------------------------------|----------------|----------------|------------------|-------|----------------------------------------------------|------|
| <u>Eile Edit y</u> | (iew Folder Tools <u>W</u> indo | v <u>H</u> elp |                |                  |       |                                                    |      |
|                    | 🔊 i 🖉 🖄 🙈 🔞 i 🖉                 |                |                | 2                |       |                                                    |      |
|                    | nte 1                           |                |                | •                |       |                                                    |      |
|                    | ins - 1, ,                      |                |                |                  | - ( ^ |                                                    |      |
| Main               | Source                          |                |                |                  |       |                                                    | - ~  |
| Seq                | Category                        | Data Type      | File or URL    |                  |       |                                                    |      |
| 10                 | Wiscellaneous                   |                | 1              |                  |       |                                                    |      |
|                    |                                 |                |                |                  |       |                                                    |      |
|                    |                                 |                |                |                  |       |                                                    |      |
|                    |                                 |                |                |                  |       | 1 Auto Carata Dasumente                            |      |
| Entit              | y Name: REQ Line                |                |                |                  |       | 2. Purchase Order Summany                          |      |
|                    |                                 |                |                |                  |       | 3 Purchase Orders                                  |      |
|                    |                                 |                |                |                  |       | ARequisition Summary                               |      |
|                    |                                 |                |                |                  |       | 5. ophtrol Purchasing Periods                      |      |
|                    |                                 | (Open Do       | cument         |                  |       | 6. Professional Buyer Work Center: Supplier Search |      |
|                    |                                 |                |                |                  |       |                                                    |      |
|                    |                                 |                |                |                  |       |                                                    |      |
|                    |                                 |                |                |                  |       |                                                    |      |
|                    |                                 |                |                |                  |       |                                                    |      |
|                    |                                 |                |                |                  |       |                                                    |      |
|                    |                                 |                |                |                  |       |                                                    |      |
|                    |                                 |                |                |                  |       | ODecision Debelocode Colored Colored X             |      |
|                    |                                 |                |                |                  |       |                                                    |      |
|                    | Related Documents               | Eubli          | ish to Catalog | Document Catalog |       | Has the file been uploaded successfully?           |      |
|                    |                                 |                |                |                  |       |                                                    |      |
|                    |                                 |                |                |                  |       | Yes No                                             |      |
|                    |                                 |                |                |                  |       |                                                    |      |
|                    | + Budget Inquiry                |                |                |                  |       |                                                    |      |
|                    | + View Purchasing Doc           | uments         |                |                  |       |                                                    |      |
|                    | PO Online Error Repo            | rt Text Page   |                |                  |       |                                                    |      |
|                    |                                 |                |                |                  |       |                                                    |      |
|                    |                                 |                |                |                  |       |                                                    |      |
|                    |                                 |                |                |                  |       |                                                    |      |
|                    |                                 |                |                |                  |       |                                                    |      |
|                    |                                 |                |                |                  |       |                                                    |      |
|                    |                                 |                |                |                  |       |                                                    |      |
|                    |                                 |                |                |                  |       |                                                    |      |
|                    |                                 |                |                |                  |       |                                                    | Open |
|                    |                                 |                |                |                  |       |                                                    |      |

• Once you click on the "Yes" button, you will see the attached file on the Oracle screen as shown below.

| Elle Edit View Folder Tools Wind                                                    | ow Help<br>)   🗶 👔 🛱 🖉 🥰 I 🖉 🕤 🕘 🖉 🍣            |                  | _ |                                                                                                    |      |
|-------------------------------------------------------------------------------------|-------------------------------------------------|------------------|---|----------------------------------------------------------------------------------------------------|------|
| Entity Name: REQ Line                                                               | Data Type File or URL<br>File poterms rev2 docx |                  | 4 | op Ten List<br>1. AutoCreate Documents<br>2. Purchase Order Summary<br>3. Purchase Orders<br>1. Requisition Summary<br>5. Control Purchasing Periods<br>3. Professional Buyer Work Center: Supplier Search | X E  |
| Include Related Documente  + Budget Inquiry + View Purchasing Dr PO Online Error Re | Eublish to Catalog                              | Document Catalog |   |                                                                                                    | Open |

• Close that screen and save the requisition for approval.